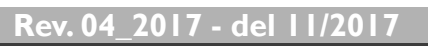

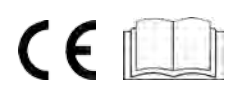

# Hosteleria**10** com

MANUALE D'USO E MANUTENZIONE IT USER AND MAINTENANCE MANUAL EN MANUEL D'INSTALLATION E DE FONCTIONNEMENT FR

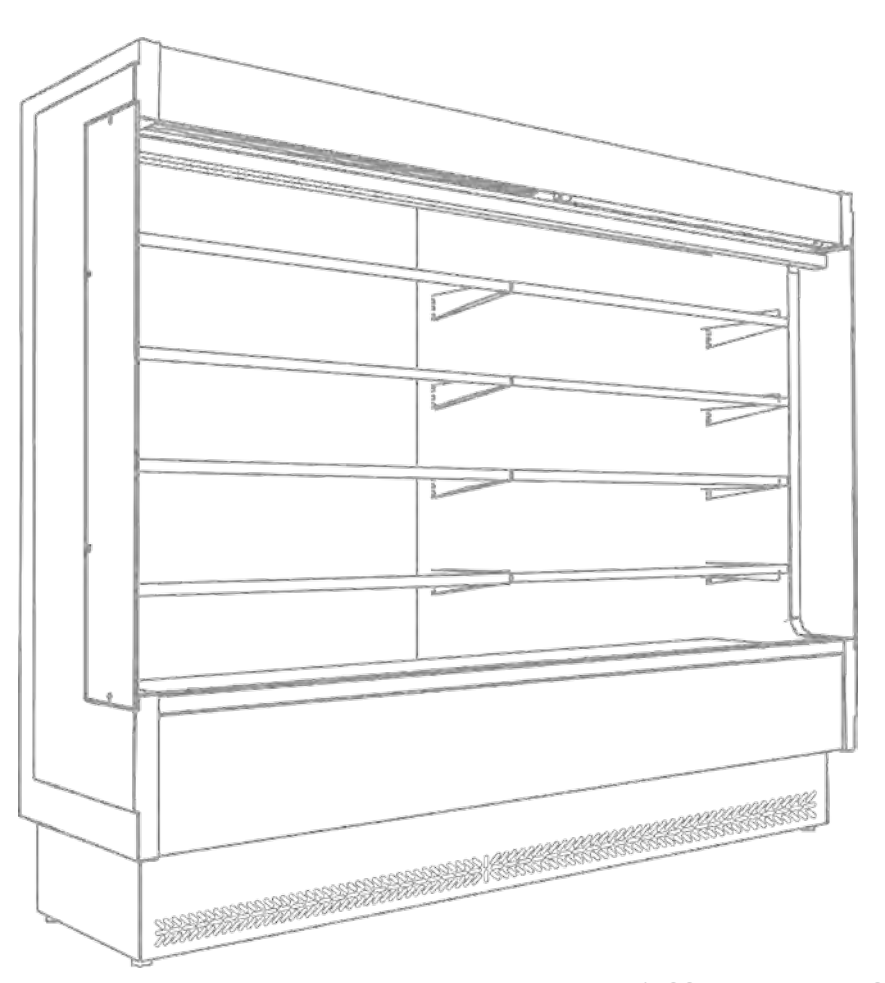

# VULCANO

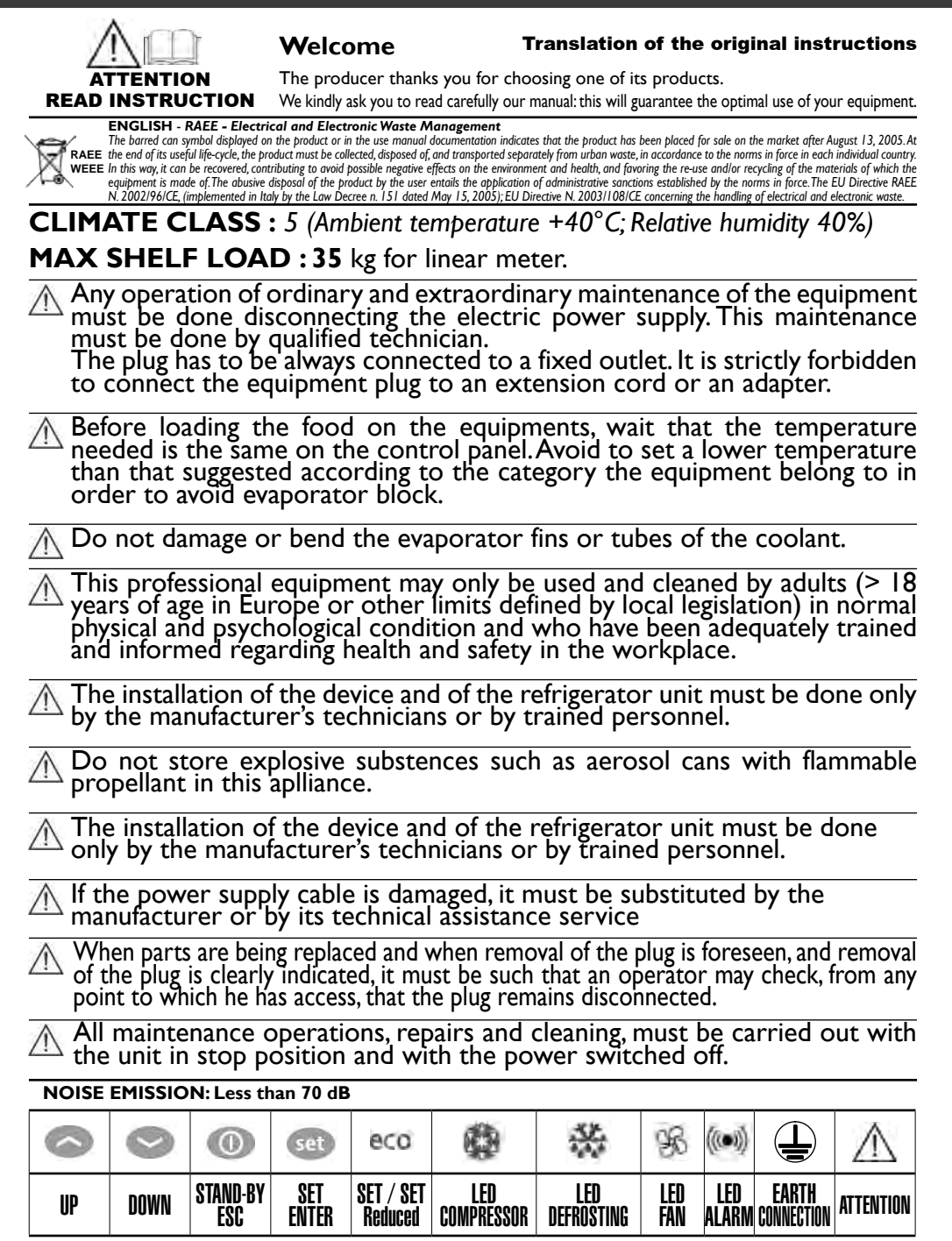

| Ir | I RODUCTION                                                         | pag. 24   |
|----|---------------------------------------------------------------------|-----------|
|    | USING MANUAL                                                        | pag. 24   |
|    | MANUAL PRESERVATION                                                 | pag. 24   |
| V  | ERTICAL MULTI-DECK DISPLAY DESCRIPTION                              | pag. 25   |
| L  | VERTICAL MULTI-DECK DISPLAY POSITIONING                             | pag. 26   |
|    | I.I TRANSPORTATION                                                  | pag. 26   |
|    | I.2 DOWNLOAD - UNLOAD / LENGTHS / WEIGHTS                           | pag. 26   |
|    | I.3 PACKING                                                         | pag. 26   |
|    | 1.4 POSITIONING AND FEET REGULATION                                 | pag. 26   |
|    | 1.5 INSTALLATION INSIDE YOUR SHOP/RESTAURANT/WORKROOM               | pag. 26   |
|    | 1.6 WATER CONDENSATION DRAIN / WATER DRAIN CONNECTION               | pag. 27   |
|    | 1.7 VERTICAL MULTI-DECK DISPLAY WITH BUILIT- IN UNIT                | pag. 28   |
|    | 1.8 VERTICAL MULTI-DECK DISPLAY WITH REMOTE CONDENSING UNIT VERSION | V pag. 28 |
| 2  | ELECTRICAL CONNECTION AND EARTHING                                  | pag. 28   |
|    | 2.1 ELECTRICAL POWER SUPPLY                                         | pag. 28   |
|    | 2.2 START UP AND USE                                                | pag. 29   |
| 3  | CLEANING                                                            | pag. 30   |
|    | 3.1 CLEANING OF THE VERTICAL MULTI-DECK DISPLAY                     | pag. 30   |
|    | 3.3 CONDENSER'S BUILT-IN UNIT CLEANING                              | pag. 30   |
| 4  | GENERAL GUIDELINES                                                  | pag. 31   |
|    | 4.1 MAX SHELF LOAD                                                  | pag. 31   |
|    | 4.2 STORING PRODUCTS                                                | pag. 31   |
| 5  | MAINTANANCE - GARBAGE MANAGEMENT                                    | pag. 32   |
|    | 5.1 DISPOSAL OF MATERIALS                                           | pag. 32   |
|    | 5.2 PERIODICAL CHECKS                                               | pag. 32   |
|    | 5.3 REPLACE OF TOP CANOPY LIGHT                                     | pag. 32   |
|    | 5.4 SIDE WALL GLASS REPLACEMENT                                     | pag. 32   |
|    | 5.5 MOTOR FAN REPLACEMENT                                           | pag. 32   |
|    | 5.6 SUBSTITUTION OF THE COMPRESSOR/ REFRIGERATED GAS AND OIL        | pag. 32   |
|    | 5.7 VERTICAL MULTI-DECK DISPLAY WITH ELECTRIC DEFROSTING            | pag. 32   |
|    | 5.8 GARBAGE DISPOSAL                                                | pag. 33   |
|    | 5.9 REQUESTING SPARE PARTS                                          | pag. 33   |
| 6  | CONTROL PANEL                                                       | pag. 34   |
|    |                                                                     |           |

| DICHIARAZIONE DI CONFORMITA'<br>DECLARATION DE CONFORMITY - DECLARATION DE CONFORMITE', KONFORMITÄTSERKI ÄRLING                                                                                                    | pag. 78 |
|----------------------------------------------------------------------------------------------------|---------|
| APPENDICE - I<br>TEST DIELETTRICO - DIELECTRIC TEST - TEST DIÉLECTRIQUE - DIELEKTRISCHE TEST                                                                                                    | pag. 79 |
| APPENDICE - 2<br>ATTREZZATURA CON GAS FLUORURATI AD EFFETTO SERRA EQUIPMENT WITH - FLUORINATED GREENHOUSE GASES - ÉQUIPEMENT<br>AVEC GAZ À EFFET DE SERRE FLUORÉ-AUSRÜSTUNG MIT FLUORIERTEN TREIBHAUSGASEN - EQUIPO CON GASES FLUORADOS CON EFECTO<br>INVERNADERO - EQUIPAMENTO COM GASES FLUORADOS COM EFEITURA | pag. 79 |
| APPENDICE - 3<br>TARGHETTA IDENTIFICAZIONE PRODOTTO - PRODUCT IDENTIFICATION PLATE - ETIQUETTE D'IDENTIFICATION DU PRODUIT - DAS PRODUKT-<br>TYPENSCHILD                                                                                                    | pag. 80 |
| APPENDICE - 4<br>DESCRIZIONE PARTI DEL MURALE REFRIGERATO - VERTICAL MULTI-DECK DISPLAY PARTS DESCRIPTION - DESCRIPTION DU MEUBLE FRIGO -<br>BESCHREIBUNG DER TEILE DIE KÜHLVITRINE                                                                                                    | pag. 82 |
| APPENDICE - 5<br>DATITECNICI- TECHNICAL DATA - FICHE TECHNIQUE - TECHNISCHE DATEN                                                                                                    | pag. 88 |
| SCHEMI ELETTRICI - ELECTRICAL DIAGRAMS - DIAGRAMMES ÉLECTRIQUES - SCHALTPLÄNE                                                                                                    | µag. 73 |

# INTRODUCTION

The REFRIGERATED MULTIDECK VERTICAL DISPLAY models "VULCANO" have been constructed in respect of the overall community norms concerning the free circulation of industrial and commercial products in EU countries.

Before proceeding with all the operations on the products, it is recommendable to read carefully the user's manual and maintenance. In addition, it is important to follow all the current regulations (loading-unloading, installation of the product, electrical connections, positioning of the item, disposal of material).

Therefore, the units are supplied with all the documentation imposed by such standards.

The Company will not be held liable for any breakage, accidents or faults due to non-compliance, including non-compliance for not following the instructions of this manual. Moreover, The Company will not be responsible if the user makes any modifications, variants or if non-authorised accessories are installed in the unit. The maintenance requests easy operations, which can be carried out exclusively by specialized technician.

# **USING MANUAL**

The user and maintenance manual constitutes an integral part of the Vertical Multi-deck Display. It must be kept intact and in the safe place for the entire life of the equipment, even if the equipment is transferred to another user or owner. The manual must be easily consulted by operators and maintenance staff and must be placed nearby the unit.

The equipment includes all documentation required by regulations in force, which are reached during the planning and manufacturing phase. All the instructions prescribed on this manual must help the operator and the qualified technician to conduct all installation procedures, connections, use and maintenance of the system, in a safely manner and correctly. This user and maintenance manual contains all the information required for handling the unit with particular attention to safety.

# MANUAL PRESERVATION

It is advisable to use the manual with care and in such a way as not to compromise its contents. Under no circumstances shall the user remove, pull out or rewrite any parts of the manual. Keep the manual in a place protected against humidity and heat. The instruction manual shall be kept nearby the unit so that operators can easily consult the manual. The manual must also return to its location after each consultation. Furthermore, the manual must be kept for the entire life of the equipment and must be handed over to any successive user or owner.

### THE MANUFACTURER RESERVES THE RIGHT TO MAKE TECHNICAL MODIFICATIONS TO ITS OWN PRODUCTS WITHOUT GIVING PRIOR NOTICE.

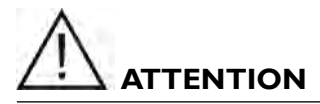

As the manufacturer of the equipment covered in this use and maintenance manual, the company does not manufacture materials and objects intended to come in contact with food products (Art. I paragraph 2 letter a of Reg. 1935/2004). In addition, within reason, all materials used for the manufacture of the equipment do not transfer their components to food products under normal or expected use conditions (Art. I paragraph 2 letter c of Reg. 2023/2006), among other things, as supported by laboratory tests. Moreover, the user must protect all food products with packaging or containers and, therefore, with materials and objects in compliance with regulation (EC) 1935/2004, with express reference to regulation (EC) 2023/2006, which establishes the standards regarding good manufacturing practices (GMP), from which the manufacturer of the aforementioned equipment considers itself exempt.

# VERTICAL MULTI-DECK DISPLAY DESCRIPTION

This instruction manual refers to "SELF-SERVICE REFRIGERATED MULTIDECK VERTICAL DISPLAY" suitable for the storage, exposure and maintaining of "DAIRY PRODUCTS AND DELICATESSEN", "PRE-PACKED MEAT" and "FRUITS AND VEGETABLES".

### VULCANO Line is available in the following versions:

### VULCANO model 600 with depth 600mm :

• "DAIRIES version" with base + n.4 shelves depth 280 mm each

### VULCANO model 800 with depth 760mm :

- "DAIRY PRODUCTS AND DELICATESSEN" and "PRE-PACKED MEAT"
  - with base + n.4 shelves depth 380 mm each
- "FRUITS AND VEGETABLES"
  - with base + n.3 inclined shelves with depth 380 mm

The Vertical Multi-deck Display is lighting on the top canopy as standard, manual night curtain, electronic control panel, with built-in unit or predisposed for connection to the remote condensing unit.

### VULCANO 60 VS SLIDING DOORS mod. 600 - 650 mm DEPTH :

- "DAIRY PRODUCTS" and "PRE-PACKED MEAT"
  - base + n.4 ripiani con profondità 280 mm cadauno e 2 porte scorrevoli

### VULCANO 80 VS SLIDING DOORS mod. 800 - 810 mm DEPTH :

- "DAIRY PRODUCTS" and "PRE-PACKED MEAT"
  - base + n.4 ripiani con profondità 380mm cadauno e 2 porte scorrevoli

### "FRUITS AND VEGETABLES"

with base + n.3 inclined shelves with depth 380 mm

Refrigerated Multideck Vertical Display with sliding doors are fitted as standard with tempered thermophane sliding doors, internal lighting on both sides, electronic controll panel, with built-in unit or predisposed for connection to the remote condensing unit.

### All VULCANO versions are also available in INOX version.

### Power supply: 230V - Iph - 50Hz.

The insulation of the basin is free of CFC in order to guarantee a low environmental impact.

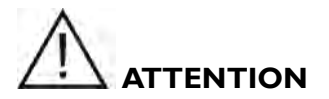

### All operations regarding the points:

- "I VERTICAL MULTI-DECK DISPLAY POSITIONING pag. 26
- "2 ELECTRICAL CONNECTION AND EARTHING pag. 28
- "3 CLEANING pag. 30
- "5 MAINTANANCE GARBAGE MANAGEMENT pag. 32

Must be carried out by high qualified technical staff.

# VERTICAL MULTI-DECK DISPLAY POSITIONING

Before to unload/download and positioning the Vertical Multi-deck Display inside the shop/ kitchen, you are kindly invited to read carefully this instruction manual especially the chapters regarding: unloading/loading, dimensions, weight, evaporating water basin, adjustable feet, electric connections and maintenance procedures.

### **I.I TRANSPORTATION**

L

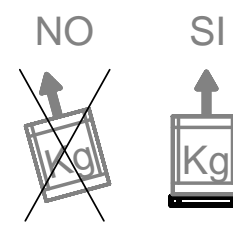

Do not superimpose Vertical Multi-deck Display packing (allowed only if there is wooden crate packing option).

We recommend you to transport the Vertical Multi-deck Display always in the upright position (as mention on the packing). If the Vertical Multi-deck Display with built in condensing unit was inclined during transportation we suggest you to keep the product in the suggested upright position for at least 8 hours, before switching it on. In this way, you will allow the oil to flow in all the components, lubricating them again. Afterwards you can proceed with the start.

# 1.2 DOWNLOAD - UNLOAD / LENGTHS / WEIGHTS

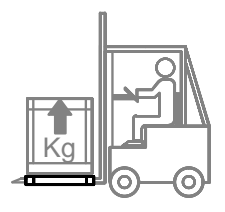

The unloading/loading procedures should be executed by pallet-jack or by forklift driven by skilled and authorized staff. We decline any liability for failing to comply with safety rules currently in force.

Before starting the unloading, positioning and installation procedures of the Vertical Multi-deck Display inside the shop/kitchen according to the model of the Vertical Multi-deck Display, please read carefully the information in the technical data Appendix.

The manufacturer declines any responsibilities due to operations performed without adopting the above safety precautions.

### I.3 PACKING

At the delivery please check that the packing is intact and that during transportation no damage was occurred. Remove the external carton-box; remove the fastener that keeps still the Vertical Multi-deck Display to its pallet, put it in the correct position and then remove the adhesive white protection of the stainless steel. The recovery and the recycling of the packing materials such us, plastic, iron, carton box, wood help the saving of row material and reduce the waste. Please consult your area address book for disposal of materials and authorized garbage dump.

# **1.4 POSITIONING AND FEET REGULATION**

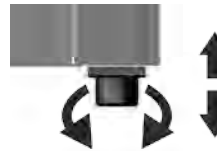

Place the Vertical Multi-deck Display in a perfect horizontal position, acting if necessary on the screw type adjustable feet. Use a spirit level to check it. The Vertical Multi-deck Display must be placed in order to operate properly and allow the correct defrost condensate water draining. In this way you will avoid noisy vibrations of the condensing unit. Check the correct positioning of the condensate water basin and its draining.

## 1.5 INSTALLATION INSIDE YOUR SHOP/RESTAURANT/WORKROOM

### The equipments are tested in test-room with ambient temperature of +25°C and relative humidity

**60%**, therefore, if the ambient in which the equipment is installed has different conditions of ambient temperature and relative humidity, it could be verified a malfunction and the equipment will not run properly (making inside condensation....etc). It is advisable to install the equipment inside an area with an air conditioning system. Please note that malfunctions may arise in areas that are not provided with air conditioning, e.g. condensation formation.

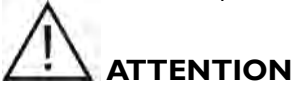

In order to allow a good functioning of the equipment please pay attentions to the following instructions:

- Do not place the unit in an area directly exposed to sun light or to other heating sources, such as high intensity incandescent lighting systems, ovens or other radiant heating sources, e.g. heating radiators etc.
- Do not place the unit nearby door openings producing air currents, whether doors or windows
  or directly exposed to air from fans, vents or fan coil unit air conditioner.
- Do not block or obstruct the air inlets of the built-in refrigeration unit.
- Do not place any objects on the unit, including boxes or any other type of objects; leave the entire perimeter of the unit completely free so that air can circulate properly.
- Do not place the equipment inside areas with high relative humidity levels (it may cause formation of condensation)
- Do not place the equipment inside a closed niche, as there is not enough air circulation and may cause the refrigeration unit to not work properly.
- Do not place the unit one above another.
- Verify that the room in which the equipment is placed must be sufficiently aired, even when the shop is closed.

Verify that in the installation room there is enough air turnover, even during closing and rest hours. In this way the expansion/condensing unit will work correctly.

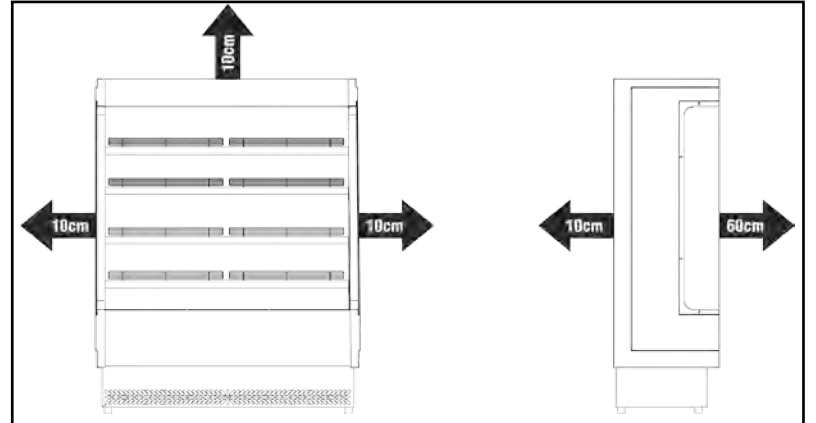

### INSTALLATION MINIMUM DISTANCE

In order to allow a good performance of the cabinet, during the installation you must respect the MINIMUM WALL distances as showed on the drawings.

### 1.6 WATER CONDENSATION DRAIN / WATER DRAIN CONNECTION

The Vertical Multi-deck Display with built-in unit is fitted with automatic evaporating water condensation tank with stainless steel cooling (tank not removable). Verified that the water pipe is correct positioned and periodically and the basin is must be cleaned from waste materials.

The Vertical Multi-deck Display with remote unit, not having the basin for water collection is provided with a siphon only, the customer take care of the water connection pipe. Its connection to the principal basin prevents the circulation of cold air and of bad smells. The Vertical Multi-deck Display cannot absolutely be installed without siphon and each drain must have its own siphon. It is necessary to have the drain-siphon after the exit of belly section to block the out-take air and also to avoid any smell. You never install the equipment without siphon and to connect more drains of the same equipment together. Each drain must have only one siphon.

## 1.7 VERTICAL MULTI-DECK DISPLAY WITH BUILIT- IN UNIT

If the Vertical Multi-deck Display is fitted with built-in condensing unit, keep it clear all around in line to not obstructs air circulation. Do not put any cartoons or any others materials that could obstruct the air ventilation on all sides of the Vertical Multi-deck Display.

For a good running and performance of the Vertical Multi-deck Display, do not obstruct the condensing unit ventilation. Air suction grid and air delivery grid positioned on the front and back sides of the Vertical Multi-deck Display must be always opening.

Check if the room is sufficiently ventilated, even when the shop is closed. Avoid to obstruct the sources of air placing objects along the perimeter of the Vertical Multi-deck Display. It is necessary to place Vertical Multi-deck Display at least five centimetres from the walls. Avoid placing products or other materials on the perimeter of the refrigerator. Before activating electric connection clean the Vertical Multi-deck Display completely by using tepid water and neutral detergents (non-aggressive). Dry it with a smooth rag.

### 1.8 VERTICAL MULTI-DECK DISPLAY WITH REMOTE CONDENSING UNIT VERSION

The electrical and cooling connection must be done only from a qualified technician. We recommend to follow actual electrical standards and regulations.

The engine of Vertical Multi-deck Displays with remote refrigerating unit must be protected from atmospheric agents and the room must not be used for storing goods.

Leave free space all around the remote unit. Respect the spaces between the unit and the walls or others obstacles, in order to have a good air ventilation to avoid a good performance and easy maintenance during the cleaning of the condensing unit. It is necessary to remember that higher room temperature and insufficient air circulation around the condensing unit imply higher energy costs and worse technical performances of the refrigerator, with a possible waste of the exposed goods.

# 2 ELECTRICAL CONNECTION AND EARTHING

### 2.1 ELECTRICAL POWER SUPPLY

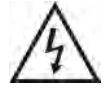

The installation and the electrical connections must be carried out in conformity with the electrical rules in force. These operations must be carried out by qualified staff. *The Company* declines any responsibilities originated from the no observance of the above rules in force.

See the equipment electric diagrams at the end of this manual.

Before plugging in the equipment, it is necessary to proceed with its complete and careful cleaning, using warm water with no aggressive detergents and drying with a soft cloth all the humid parts (read with attention the chapter "I VERTICAL MULTI-DECK DISPLAY POSITIONING pag. 26).

In order to carry out a correct plug in you must proceed as follow:

- Before the connection to the electrical supply it is necessary to verify that the frequency / tension of the line correspond to those written on the identification label of the Vertical Multi-deck Display ("APPENDICE - 3 pag. 82). A variation +/- 10% of the nominal rated voltage is permitted. It is needful to connect the equipment to an efficient ground socket
- 2. It is advisable to install an **bipolar sectioning switch with opening of contacts at least 3 mm wide** at the source as for example automatic switch, fuse wire (the fuse screw must be removed from the so-

cket) switch for fault current and electricity meter.

- In order to save the equipment from overload or short circuit, the connection to the electricity has to be done through a magneto-thermal switch high sensibility (30 mA) with manual re-establishment, of the right power.
- 4. For protective device size, **consider the power consumptions showed on the identification label** of the equipment (APPENDIX identification label product)
- 5. It is necessary that the connection cable section is commensurate to the power consumption of the unit.
- 6. The law requires that the unit is earthed; therefore it is necessary to connect it to an efficient earth connection.

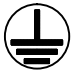

- If the power supply cable is damaged, it must be substituted by the manufacturer or by its technical assistance service or however by a person with similar qualifications, so as to avoid all risks. No liability whatsoever can be accepted if the above instructions in not complied with.
- 8. In order to prevent any risks if the the compressor supplied is damaged, these must be replaced by qualified technician.Installation must be carried out only by qualified technicians according to the regulation in force. No liability whatsoever can be accepted if the above instructions in not complied with.

# 

Any operation of ordinary and extraordinary maintenance of the equipment must be done disconnecting the electric power supply. This maintenance must be done by qualified technician. The plug has to be always connected to a fixed outlet. It is strictly forbidden to connect the equipment plug to an extension cord or an adapter.

### 2.2 START UP AND USE

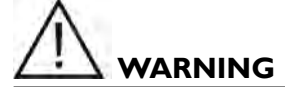

Before to proceed to the switch-ON of the equipment you have to verify as follow:

- the equipment fitted with built-in condenser must be transported solely in vertical position, if it is tilted, make sure to wait at least 8 hours before starting the unit; this time will allow the oil on the compressor to flow into all of its components, lubricating all parts once again.
- In order to adjust operating parameters consult the information on the electrical control board section in the user instructions enclosed herein.
- for equipment with built-in units make sure that the disconnecting switch is open, in position 0, OFF, before connecting the plug into the power socket, then connect the plug and close the switch.
- avoid setting temperatures lower than the table unit's relative temperature.
- the first start-up operation for equipments or for remote units must be performed by qualified staff.

Once the power line is connected to the refrigerated display cabient (see previous paragraph), power the unit by closing the switch.

After having checked as above, it is possible to start the equipment, giving electricity from the general power pack. Press green button in position 1, ON.

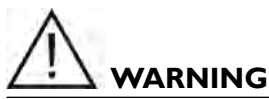

Before loading the food on the equipments, wait that the temperature needed is the same on the control panel. Avoid to set a lower temperature than that suggested according to the category the equipment belong to in order to avoid evaporator block.

To regulate functioning parameters please follow the instruction attached to the present manual.

# **3 CLEANING**

# 3.1 CLEANING OF THE VERTICAL MULTI-DECK DISPLAY

### The equipment must be kept clean daily.

All cleaning operations must be carried out with the refrigerated table in stop position; the multideck equipment as well as the built-in refrigeration unit must be completely powered off.

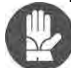

Attention! During cleaning operations, it is high recommended to use working gloves.

Avoid using products that contain chlorine or its diluted substances, as well as sodium hydroxide, abrasive detergents, muriatic acid, vinegar, bleach or other products that may scratch or scrape the surface of the unit.

3.2

Never use high-pressure water jet to wash internal parts of the mulktideck equipment as electrical parts could be damaged. Do not use heavy metal devices to remove ice. Only use warm water with non-aggressive detergents to clean the refrigerated table; make sure to dry all wet parts using a soft cloth. It is advisable to wash the bottom of the basin on a weekly basis, especially parts that are exposed to discharge of liquids or other food waste. The external parts of the multideck equipment that surround the display area must also be cleaned using cleansing agents: this will help keep the multideck equipment presentable free of encrustations.

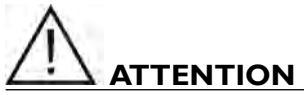

do not damage or bend the evaporator's flaps or refrigerant fluid pipes.

In order to avoid bacteria formation, the loading zone of the refrigerated table used for preserving food products such are meat, salami or dairy products, must be cleaned at least once a week.

# 3.3 CONDENSER'S BUILT-IN UNIT CLEANING

# Any operation of cleaning must be done disconnecting the electric power supply.

The condenser of the Vertical Multi-deck Display with built-in unit must be cleaned, in normal conditions of use of the Vertical Multi-deck Display, at least once a month by using a vacuum cleaner and a real-bristle brush.

It is advisable to use gloves since the reduced thickness of the wings can cut. Dirty condensing unit reduce the output of the engine causing an increase of energy consumption.

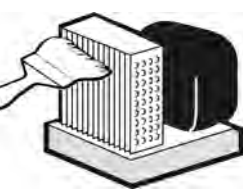

Take care not to damage the refrigerating fluid circuit.

The unit is on the top of the Vertical Multi-deck Display.

Attention! During cleaning operations, it is high recommended to use working gloves.

In order to ensure good operating performance, the condenser unit must be cleaned on a regular basis at least once at month.

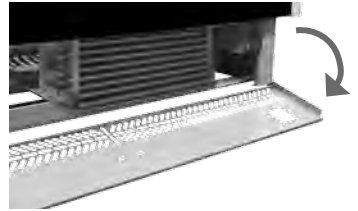

### Easy opening system

Unscrew the two screws positionig to the extremity part of the low front panel of the multideck.

Open the front panel and pay attention to the electronic control borad at your right side. For cleaning the condenser, please read the note on the use manual at Condenser cleaning.

# **4 GENERAL GUIDELINES**

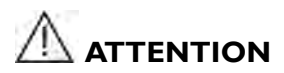

This professional equipment may only be used and cleaned by adults (> 18 years of age in Europe or other limits defined by local legislation) in normal physical and psychological condition and who have been adequately trained and informed regarding health and safety in the workplace.

The professional equipment may also be used by trainees, in work/school projects, according to local legislation, provided that, they are under strict supervision by a tutor and are adults as mentioned above. In other words, trainees must be in normal physical and psychological condition, and adequately trained and informed regarding health and safety in the workplace.

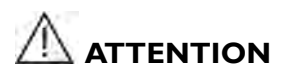

Do not store explosive substances such as aeorsol cans with flammable propellant in this equipment.

# 

Do not place hot pans, hot pots or any hot object on the tops or close to the the equipment.

### 4.1 MAX SHELF LOAD

The MAX uniformed distribuited load of each shelf and belly is 35 kg for linear meter.

### 4.2 STORING PRODUCTS

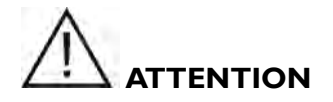

The refrigerated food should be introduced for exposition in the equipment at a temperature next to that necessary to its preservation. The quality of food depends on the kind of treatment had before its exposition

**Food displacement and exposition must not obstruct air suction and air ventilation.** They respect some adequate proportions which permit air circulation. Also avoid to obstruct the passage of the air which is on the front of the Vertical Multi-deck Display. It is important, for example, not to obstruct the grid by attaching price stickers. It is highly recommended to keep all ventilation outlets clear within the Vertical Multi-deck Display. In the case of the exposition of seasoned sausages or cheese it is better if they do not lay directly on the exposition top but on grids which let the products transpire. This will prevent the formation of mould. This will prevent the dispersion of cold.

The introduction of non-refrigerated food can damage the general working of the Vertical Multideck Display, risking also wasting the exposed products. Thus, it is extremely necessary to preserve food in cold rooms or Vertical Multi-deck Displays before exposing it.

# **5 MAINTANANCE - GARBAGE MANAGEMENT**

## 5.1 DISPOSAL OF MATERIALS

All maintenance operations and repairs must be carried out with the unit in stop position and with the power of the unit and of the condenser unit switched off.

These maintenance operations must only be carried out by specialised qualified staff.

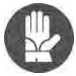

Attention! During cleaning operations, it is high recommended to use working gloves.

# 5.2 PERIODICAL CHECKS

# At regular intervals (at least once a year), it is important to make a complete system check by qualified staff only.

Please check that:

- the condensed water drainage system must work correctly
- · check for gas refrigerant leaks and make sure the refrigeration unit works correctly
- make sure the condition of the electric system is completely safe
- check the sliding doors gaskets as well as the door itself and make sure it closes correctly (VULCANOVS)
- clean the condenser of the refrigeration unit

# 5.3 REPLACE OF TOP CANOPY LIGHT

# The fluorescent lamps, include the information that the lamps have to be replace by identical lamps only.

### See the max lamps power identification label stuck near the lamps.

The electric power supply must be switch-off, by disconnecting the equipment or by opening the switch You find at the top of principal electric supplier whenever it is necessary to change the lamps. To remove the lamp take the plastic protection of the lamp off and size it at the two ends. Move it 90° round till You hear a click. Replace the lamp paying attention not to break it. Install the new lamp following the same instructions and cover it again with the protection.

### 5.4 SIDE WALL GLASS REPLACEMENT

In case the side glass end wall damage and/or side glass end wall replace operation, remember to do not dissipate on the environment.

# 5.5 MOTOR FAN REPLACEMENT

If the Vertical Multi-deck Display is equipped with fan, and you need to replace it, removing the power supply, checking the data plate of the motor fan and replace it with one of with same power, voltage and frequency. **These operations must be done by a technician!** 

### 5.6 SUBSTITUTION OF THE COMPRESSOR/ REFRIGERATED GAS AND OIL

In case of damage or replace of compressor unit, remember to recover the gas refrigerant do not dissipate on the environment.

These operations must be done by a technician!

### 5.7 VERTICAL MULTI-DECK DISPLAY WITH ELECTRIC DEFROSTING

VULCANO C versions (MEATS) are fitted with an automatic defrost system, which parameters are already setted by factory and the number, duration and interval can be adjusted using the control panel; this operation shall be carried out by a qualified technician, in some cases manual defrosting may be required and the command located on the control panel can be used, or simply switch off the cooling system for the time required to melt the ice on the pipe coils (depends on room conditions and on the quantity of ice). For units intended for frozen or packaged food products it is recommended to perform a complete monthly cleaning, including a defrosting cycle. It is advisable to clean the external part of the table unit on a daily basis, as well as the internal part of the door nearby the gaskets.

### 5.8 GARBAGE DISPOSAL

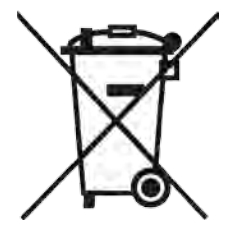

Plastic, gaskets, sheet metal, polyurethane components, panel controls and electric material in general must be saved and/or dumped in public dumps and/or garbage authorized centre.

Be sure not to disperse.

Save the refrigerating gas and oil in special tanks, do not dispose of them in the sewage system but dump them in according to your local laws.

### 5.9 REQUESTING SPARE PARTS

After verifying the problem with a specialized technician, When requesting spare parts, after please say clearly :

- Model of the item
- Serial number of the item
- Motivation of the request of support
- Quantity of the spare part

Possibly, enclose also a picture of the part to be ordered.

### General product information:

code VERjkz (identification of single particular code of the family HSD - Horizontal serve-over displays)

"VER" TYPE OF PRODUCT

possible options VER = Vertical Refrigerators

"j" size (horizontal length) of EUT possible options

0060 = length 60 cm 0090 = length 90 cm 0096 = length 96 cm 0100 = length 100 cm 0125 = length 120 cm 0136 = length 125 cm 0136 = length 136 cm 0140 = length 140 cm 0150 = length 180 cm 0180 = length 180 cm 0200 = length 1200 cm 0240 = length 200 cm

- 0250 = length 250 cm 0262 = length 262 cm 0280 = length 280 cm 0300 = length 300 cm 0350 = length 350 cm 0375 = length 375 cm
- 0380 = length 380 cm

"k" additional configuration of EUT

possible options

- S = without motor (compresser)
- C = with motor (compresser)
- N = without motor (compresser) and without other electric components; appliance
  - provide only with internai light expositor unit

"z" additional configuration of EUT

possible options

- W = with electrical defrost (resistance)
- X = with hot gas defrost (additionat by-pass valve)
- Y = Stopping defrost (compresser turn off)

# 6 CONTROL PANEL

# **elile EW 961 - EW 794**

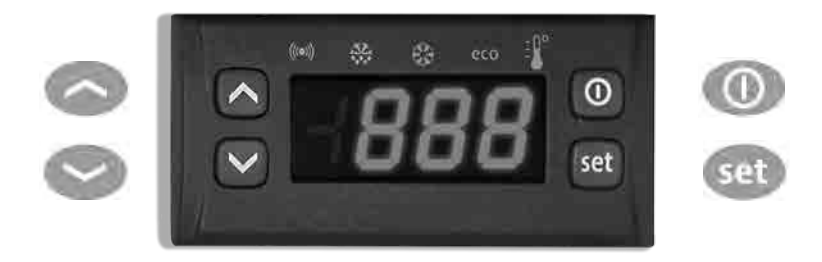

# ATTENTION ! READ INSTRUCTIONS

Before the start-up, pay attention to the following instructions and safety norms!

### **KEYS AND LEDs**

| UP<br>Press and release<br>Scrolls through menu items<br>Increases values<br>Press for at least 5 secs<br>Activates the Manual Defrost function                                  | eco     | <b>SET / Reduce</b><br>Flashing:<br>Quick flashing:<br>Off:                         | ed SET LED<br>reduced set active<br>access to level 2 parameters<br>otherwise     |
|----------------------------------------------------------------------------------------------------|---------|-------------------------------------------------------------------------------------|-----------------------------------------------------------------------------------|
| DOWN<br>Press and release<br>Scrolls through menu items<br>Decreases values                                                                                                    |         | Compressor<br>Permanently on<br>Flashing:<br>Off:                                   | LED<br>compressor active<br>delay, protection or<br>blocked start-up<br>otherwise |
| Press for at least 5 secs<br>Configurable function by user (par. H32)                                                                                                    | *       | Defrost LED<br>Permanently on:defrost active<br>Flashing: manual or D.I. activation |                                                                                   |
| Press and release<br>Returns to the previous menu level<br>Confirm parameter value<br>Press for at least 5 secs<br>Activates the Stand-by function<br>(when outside the menus)   | 98      | Fan LED<br>Permanently on<br>Off:                                                   | fans active otherwise                                                             |
| SET (ENTER)<br>Press and release<br>Displays alarms (if active)<br>Opens the Machine Status menu<br>Press for at least 5 secs<br>Opens the Programming menu<br>Confirms commands | ((•••)) | Alarm LED<br>Permanently on<br>Flashing:<br>Off:                                    | alarm on<br>alarm acknowledged<br>otherwise                                       |

### ACCESSING AND USING THE MENUS

Resources are organised into 2 menus which are accessed as explained below:

- 'Machine Status' menu: press and release the 
   key.
- 'Programming' menu: press for at least 5 secs the 💷 key.

Either do not press any keys for 15 seconds (time-out) or press the 💷 key once, to confirm the last value displayed and return to the previous screen.

#### MACHINE STATUS MENU

Access the "Machine Status" menu by pressing and releasing the 🍩 key. If no alarms are active, the "SEt" label appears. By pressing the 🥯 and 🥯 keys you can scroll all folders in the "Machine Status" menu:

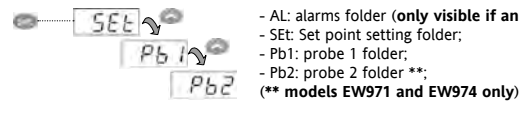

- AL: alarms folder (only visible if an alarm is active);

- SEt: Set point setting folder;

Setting the Set point: To display the Set point value press the 💷 key when the 'SEt' label is displayed.

The Set point value appears on the display. To change the Set point value, press the and keys within 15 seconds. Press we to confirm the modification.

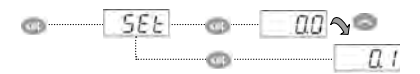

Displaying the probes: When the Pb1 or Pb2\* label is displayed, press 💷 and the associated probe value will appear (\* Pb2 is only present on models FW971 and FW974)

#### SET POINT EDIT LOCK

It is possible to disable the keypad on this device. The keypad can be locked by programming the 'LOC' parameter. With the keypad locked you can still access the 'Machine Status' menu by pressing 💷 to display the Set point, but you cannot edit them. To disable the keypad lock, repeat the locking procedure.

#### PROGRAMMING MENU

To access the 'Programming' menu press for at least 5 secs the 💷 key. If specified, the 'PA1' access PASSWORD will be requested (see 'PASSWORD' paragraph). At the access, the display will show the first parameter ("diF").

By pressing the and keys you can scroll all parameters in the Programming menu:

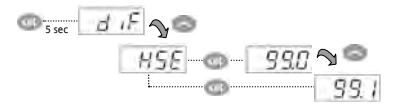

Select the desired parameter using the 💿 and 😂 keys. Press 💷 to see the current value of the selected parameter. Press 💿 and 😂 to change the value and then press where to save it.

NOTE: It is strongly recommended that you switch the device off and on again each time the parameter configuration is changed, in order to prevent malfunctioning of the configuration and/or ongoing timings.

#### PASSWORD

The password "PA1" allow access to the level 1 parameters (User) as the password "PA2" allow access to the level 2 parameters (Installer).

The level 2 parameters group include also all the level 1 parameters. Default setting has the password "PA1" disabled (value = 0) while the password "PA2" is enabled (value = 15).

To enabled the password "PA1" (value ≠ 0) and assign the required value, enter in the "Programming" menu, select the parameter "PS1" with sale and 🖙 keys, press the 💷 key, assign the required value and confirm it by pressing the 💷 key again.

If the password "PA1" is already enable, at the access to the "Programming" menu, will be required to put in the password "PA1" or "PA2" according to the parameters that you need to edit. To enter the password 'PA1' (or 'PA2'):

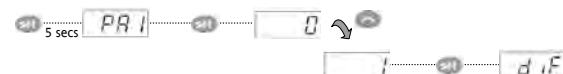

If the password is incorrect, the display will show the 'PA1' (or 'PA2') label and you will have to repeat the entry procedure. It is possible to access to level 2 parameters also from level 1 parameters by selecting parameter 'PA2' (available at level 1) through 📼 and 😂 keys and then pressing the 💷 key.

|       |                                  | ALAKM                                                                                                    | 2                                                                                                    |                                                                         |  |
|-------|----------------------------------|----------------------------------------------------------------------------------------------------|----------------------------------------------------------------------------------------------------|-------------------------------------------------------------------------|--|
| Label | Fault                            | Cause                                                                                                    | Effects                                                                                                    | Remedy                                                                  |  |
| E1    | Probe1 faulty<br>(cold room)     | <ul> <li>reading of out of range operating values</li> <li>probe faulty / short-circuited / open</li> </ul>                     | Display label E1     Alarm icon permanently ON     Min/max alarm regulator disabled     Compressor operation according to "Ont"     and "OFt" parameters. | - check probe type (NTC)<br>- check the probe wiring<br>- replace probe |  |
| E2    | Probe2 faulty<br>(defrost)       | <ul> <li>reading of out of range operating values</li> <li>probe faulty / short-circuited / open</li> </ul>                     | Display label <b>E2</b> Alarm icon permanently ON     The defrost cycle will end due to Time out     (Parameter" <b>dEt</b> ")                            | • check probe type (NTC)<br>• check the probe wiring<br>• replace probe |  |
| AH1   | Probe1 HIGH<br>Temperature alarm | <ul> <li>value read by Pb1 &gt; HAL after time<br/>of "tAO". (see "MIN/MAX ALARMS table)</li> </ul>                             | Registration <b>AH1</b> label in the AL folder     No effect on regulation                                                                                | • Wait until temperature value read by probe1<br>returns below HAL.     |  |
| AL1   | Probe1 LOW<br>Temperature alarm  | <ul> <li>value read by Pb1 &lt; LAL after time<br/>of "tAO". (see "MIN/MAX ALARMS table)</li> </ul>                             | Registration <b>AL1</b> label in the AL folder     No effect on regulation                                                                                | • Wait until temperature value read by probe1 to<br>come back obove LAL |  |
| EA    | External alarm                   | • Digital input activated (H11 set as external alarm)                                                                           | • Registration <b>EA</b> label in the AL folder<br>• Alarm icon permanently ON<br>• Regulation blocked if <b>EAL</b> = y                                  | check and remove the external cause which generate alarm on D.I.        |  |
| OPd   | Door Open alarm                  | • Digital input activated (H11 set as door switch)<br>(for a longer time than <b>td0</b> )                                      | • Registration <b>Opd</b> label in the AL folder<br>• Alarm icon permanently ON<br>• Regulator blocked                                                    | • close the door<br>• delay function defined by <b>OAO</b>              |  |
| Ad2   | Defrosting<br>for time-out       | • end of defrosting because of time instead of<br>because of reaching the defrost end temperature<br>detected by the Pb2 probe. | • Registration <b>Ad2</b> label in the AL folder<br>• Alarm icon permanently ON                                                                           | • wait until the next defrost for automatic return                      |  |

### MANUAL DEFROST CYCLE ACTIVATION

To manually activate the defrost cycle, hold down the 🜑 key for 5 seconds.

If the defrost conditions are not satisfied:

- the parameter OdO ≠ 0 (EW961, EW971 and EW974)

- the evaporator probe Pb2 temperature is higher than the defrost end temperature (EW971 and EW974) the display will flash 3 times, to indicate that the operation will not be carried out.

#### DIAGNOSTICS

Alarms are always indicated by the buzzer (if present) and the alarm icon M.

To switch off the buzzer, press and release any key, the relative icon will continue to flash.

NOTES: If alarm exclusion times have been set (see 'AL' folder in the parameters table) the alarm will not be signalled.

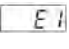

A probe 1 (Pb1) malfunction alarm will appear directly on the display with the indication E1.

Models EW971 and EW974: A probe 2 (Pb2) malfunction alarm will appear

*E2* directly on the display with the indication E2.

### DIAGNOSTICS

The instrument is designed for panel mounting. Make a hole of 29x71 mm, insert the instrument and fix it using the brackets provided. Do not mount the instrument in humid and/or dirty places; it is suitable for use in ordinary polluted places. Ventilate the place in proximity to the instrument colling slits.

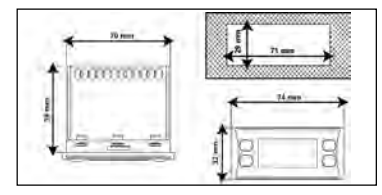

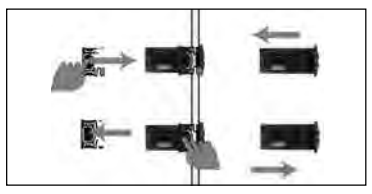

### USING THE COPY CARD

The Copy Card is an accessory connected to the TTL serial port used for quick programming of the device parameters (upload and download a parameter map to one or more devices of the same type). Upload (label UL) and copy card formatting (label Fr) operations should be performed as explained below:

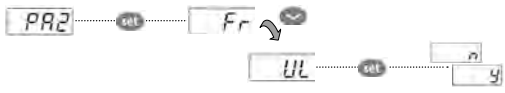

After the password 'PA2' has been putted in, press the 🍩 and 🖤 keys to scroll through to the required function (e.g. UL). Press the 💷 key to execute the upload. If the operation is successful, the display will show 'y', if not it will show 'n'.

| Upload | (UL)    | This     | function  | uploads | the | programming | parameters | from | the | device. |
|--------|---------|----------|-----------|---------|-----|-------------|------------|------|-----|---------|
|        | UPLOAD: | device — | Copy Card |         |     |             |            |      |     |         |

Format (Fr) This command is used to format the copy card, an operation which is necessary when using the card for the first time. Important: when the copy card has been programmed, the parameter 'Fr' will delete all data that have been entered. This operation cannot be cancelled.

#### Download from reset:

Connect the copy card when the device is switched off. When the device is switched on, the download from the copy card will begin automatically. At the end of the lamp test, the display will show 'dLy' if the operation was successful and 'dLn' if not.

DOWNLOAD: Copy Card -

#### NOTES

device - after the parameters have been downloaded, the device uses the downloaded parameter map settings.

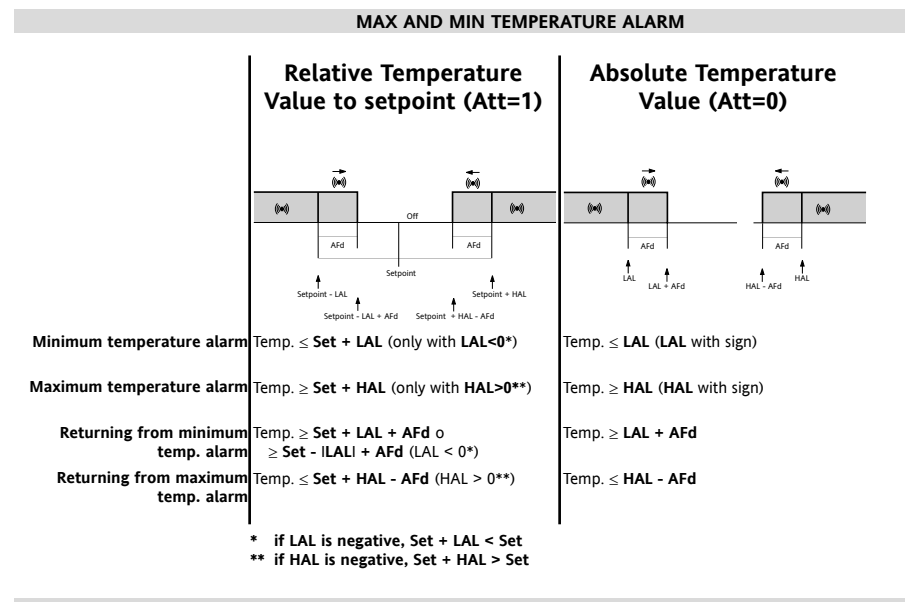

#### **ELECTRICAL WIRING**

#### Attention! Never work on electrical connections when the machine is switched on.

The device is equipped with screw or removable terminals for connecting electric cables with a diameter of 2.5mm<sup>2</sup> (one wire per terminal for power connections). For the capacity of the terminals, see the label on the instrument. Do not exceed the maximum current allowed; in case of higher loads, use an appropriate contactor. Make sure the power supply voltage complies with the one required by the instrument. Probes have no connection polarity and can be extended using a regular bipolar cable (note that the extension of the probes affects the EMC electromagnetic compatibility of the instrument: pay extreme attention to wiring). Probe cables, power supply cables and the TTL serial cables should be distant from power cables.

#### RESPONSIBILITY AND RESIDUAL RISKS

ELIWELL CONTROLS SRL shall not be liable for any damages deriving from:

- installation/use other than that prescribed and, in particular, that which does not comply with safety standards anticipated by regulations and/or those given herein;
- use on boards which do not guarantee adequate protection against electric shock, water or dust under the conditions of assembly applied;
- use on boards which allow access to dangerous parts without the use of tools;
- tampering with and/or alteration of the products;
- installation/use on boards that do not comply with the standards and regulations in force.

#### DISCLAIMER

This manual and its contents remain the sole property of ELIWELL CONTROLS SRL, and shall not be reproduced or distributed without authorization by ELIWELL CONTROLS SRL. Although great care has been exercised in the preparation of this document, ELIWELL CONTROLS SRL, its employees or its vendors, cannot accept any liability whatsoever connected with its use. The same applies to any person or company involved in preparing and editing this document. ELIWELL CONTROLS SRL reserves the right to make any changes or improvements without prior notice.

### CONDITIONS OF USE

### Permitted use

For safety reasons the instrument must be installed and used according to the instruction provided and in particular, under normal conditions, parts bearing dangerous voltage levels must not be accessible. The device must be adequately protected from water and dust as per the application and must also only be accessible via the use of tools (with the exception of the frontlet). The device is ideally suited for use on household equipments and/or similar refrigeration equipment and has been tested with regard to the aspects concerning European reference standards on safety. It is classified as follows:

- according to its manufacture: as an automatic electronic control device to be incorporated;
- · according to its automatic operating features: as a 1 B-type operated control type;
- as a Class A device in relation to the category and structure of the software;
- device with pollution grade 2;
- as a device with class D fire resistance;
- overvoltage category grade II;
- device made with class IIIa material;

### Unpermitted use

Any other use other than that permitted is de facto prohibited. It should be noted that the relay contacts provided are of a practical type and therefore subject to fault. Any protection devices required by product standards or dictated by common sense due to obvious safety reasons should be applied externally.

### **TECHNICAL DATA**

| Mechanical Caracteristics     |                                          |                                                                         |  |  |  |  |  |  |  |  |  |
|-------------------------------|------------------------------------------|-------------------------------------------------------------------------|--|--|--|--|--|--|--|--|--|
| Front protection:             | IP65.                                    |                                                                         |  |  |  |  |  |  |  |  |  |
| Housing:                      | PC+ABS UL94 V-0 resin plastic            | casing, polycarbonate glass, thermoplastic resin keys.                  |  |  |  |  |  |  |  |  |  |
| Dimensions:                   | front 74x32 mm, depth 59 mm              | (excluding terminals).                                                  |  |  |  |  |  |  |  |  |  |
| Mounting:                     | panel mounting with 71x29 mm             | anel mounting with 71x29 mm (+0.2/-0.1 mm) drilling template.           |  |  |  |  |  |  |  |  |  |
| Terminals:                    | screw/removable terminals for            | rew/removable terminals for cable with a diameter of 2,5mm <sup>2</sup> |  |  |  |  |  |  |  |  |  |
| Connectors:                   | TTL for connection to Copy Ca            | rd                                                                      |  |  |  |  |  |  |  |  |  |
| Temperature:                  | Operating: -5 +55 °C - Storag            | ge: -30 +85 °C                                                          |  |  |  |  |  |  |  |  |  |
| Humidity:                     | Operating / Storage: 1090 % F            | RH (not condensing).                                                    |  |  |  |  |  |  |  |  |  |
| Electrical Caracteristics     |                                          |                                                                         |  |  |  |  |  |  |  |  |  |
| Power Supply:                 | 230Vac (+10% / -10%) 50/60               | Hz                                                                      |  |  |  |  |  |  |  |  |  |
| Consumption:                  | 4.5W max                                 |                                                                         |  |  |  |  |  |  |  |  |  |
| Display Range:                | NTC: -50.0°C +110°C (on d                | isplay with 3 digit + sign)                                             |  |  |  |  |  |  |  |  |  |
| Accuracy:                     | Better than 0,5% of full-scale           | + 1 digit.                                                              |  |  |  |  |  |  |  |  |  |
| Resolution:                   | 0,1 °C.                                  |                                                                         |  |  |  |  |  |  |  |  |  |
| Buzzer:                       | YES (it depends from the mo              | del)                                                                    |  |  |  |  |  |  |  |  |  |
| Analogue Input:               | EW961: 1 NTC input EW97                  | 1 and EW974: 2 NTC inputs.                                              |  |  |  |  |  |  |  |  |  |
| Digital Input:                | 1 voltage-free digital input             |                                                                         |  |  |  |  |  |  |  |  |  |
| Digital Output:               | EW961:1 Compressor relay:                | UL60730 (A) 1,5 Hp (10FLA - 60LRA) max 250Vac o                         |  |  |  |  |  |  |  |  |  |
|                               |                                          | UL60730 (B) 2 Hp (12FLA - 72LRA) max 250Vac                             |  |  |  |  |  |  |  |  |  |
|                               | EW971:1 Defrost relay:                   | N.O. 8(4)A - N.C. 6(3)A max 250Vac                                      |  |  |  |  |  |  |  |  |  |
|                               | 1 Compressor relay:                      | UL60730 (A) 1,5 Hp (10FLA - 60LRA) max 250Vac o                         |  |  |  |  |  |  |  |  |  |
|                               |                                          | UL60730 (B) 2 Hp (12FLA - 72LRA) max 250Vac                             |  |  |  |  |  |  |  |  |  |
|                               | EW974:1 Defrost relay:                   | N.O. 8(4)A - N.C. 6(3)A max 250Vac                                      |  |  |  |  |  |  |  |  |  |
|                               | 1 Compressor relay:                      | UL60730 (A) 1,5 Hp (10FLA - 60LRA) max 250Vac o                         |  |  |  |  |  |  |  |  |  |
|                               |                                          | UL60730 (B) 2 Hp (12FLA - 72LRA) max 250Vac                             |  |  |  |  |  |  |  |  |  |
|                               | 1 Fan relay:                             | 5(2)A max 250Vac                                                        |  |  |  |  |  |  |  |  |  |
| Regulations                   |                                          |                                                                         |  |  |  |  |  |  |  |  |  |
| Electromagnetic compatibility | : This device complies with Directi      | ve 2004/108/EC and the harmonised standard EN 60730-2-9                 |  |  |  |  |  |  |  |  |  |
| Security:                     | This device complies with Directi        | ve 2006/95/EC and the harmonised standard EN 60730-2-9                  |  |  |  |  |  |  |  |  |  |
| Food safety:                  | This device complies with sta            | indard EN 13485 as follows:                                             |  |  |  |  |  |  |  |  |  |
|                               | <ul> <li>suitable for storage</li> </ul> |                                                                         |  |  |  |  |  |  |  |  |  |
|                               | <ul> <li>climate range A</li> </ul>      |                                                                         |  |  |  |  |  |  |  |  |  |
|                               | - measurement class                      | 1 in the range from -35°C to 25°C (*)                                   |  |  |  |  |  |  |  |  |  |
|                               | (* exclusively using Eliwell             | NTC probes)                                                             |  |  |  |  |  |  |  |  |  |
| Classification:               | operating (not safety) device            | for integration.                                                        |  |  |  |  |  |  |  |  |  |

NOTE 1: check the power supply specified on the instrument label; for relay, power supply capacities and PTC probes, contact the Sales Office.

NOTE: The technical data included in this document, related to measurement (range, accuracy, resolution, etc.) refer to the instrument itself, and not to its equipment such as, for example, sensors. This means, for example, that sensor(s) error(s) shall be added to the instrument's one.

#### TABLE OF PARAMETERS

# PAR. Level DESCRIPTION

| SEt | Temperature SEtpoint. |
|-----|-----------------------|
|     | COMPRESSOR            |

| diF     | 1&2 | diFferential. Relay compressor tripping differential. The compressor stops on reaching the Setpoint value (as indicated by the<br>adjustment probe), and restarts at temperature value equal to the Setpoint plus the value of the differential. Note: the value 0<br>cannot be assumed                                                                                                    |
|---------|-----|----------------------------------------------------------------------------------------------------|
| HSE     | 1&2 | Higher SEt. Maximum possible setpoint value.                                                                                                    |
| LSE     | 1&2 | Lower SEt. Minimum possible setpoint value.                                                                                                    |
| OSP     | 2   | Offset Set Point. Temperature Value to be added to the Set-Point if reduced set is enabled (Economy function).                                                                                                    |
| dOd     | 2   | digital (input) Open door. Digital input that allow you to switch off loads.<br>Valid if H11 = $\pm 4$ (door switch). <b>n</b> = does not switch off loads; <b>y</b> = switch off loads.                                                                                                    |
| dAd     | 2   | digital (input) Activation delay. Delay time in activating the digital input.                                                                                                    |
| Ont     | 2   | ON time (compressor). Compressor activation time in the event of faulty probe. If OFt=1 and Ont=0, the compressor is always<br>off, while if OFt=1 and Ont>0 it operated in duty cycle mode.                                                                                                    |
| OFt     | 2   | OFF time (compressor). Compressor deactivation time if probe is faulty. If Ont=1 and OFt=0, the compressor is always on, while if<br>Ont=1 and OFt>0 it operated in duty cycle mode.                                                                                                    |
| dOn     | 2   | delay (at) On compressor. Delay time in activating the compressor relay after switch-on of instrument.                                                                                                    |
| dOF     | 2   | delay (after power) OFF. Delay after switch off; the indicated time must elapse between switch-off of the compressor relay and the successive switch-on.                                                                                                    |
| dbi     | 2   | delay between power-on. Delay between switch-ons; the indicated time must elapse between two successive switch-ons of the<br>compressor.                                                                                                    |
| OdO (!) | 2   | delay Output (from power) On. Delay time in activating the outputs after switch-on of the instrument or after a power failure.                                                                                                    |
|         |     | DEFROST                                                                                                    |
| dty     | 1&2 | defrost type. Type of defrosting.<br>0 = electric defrost - compressor off (OFF) during defrosting;<br>1 = reverse cycle defrost (hot gas); compressor on (ON) during defrosting;<br>2 = Free defrost; defrosting independently of compressor.                                                                                                    |
| dit     | 1&2 | defrost interval time. Interval between the start of two successive defrosting operations.                                                                                                    |
| dCt     | 2   | <ul> <li>defrost Counting type. Selection of count mode for the defrosting interval.</li> <li>0 = compressor operating hours (DIGIFROST® method);</li> <li>Defrosting active only if compressor is on;</li> <li>1 = Real Time - equipment operating hours; defrost counting is always active when the machine is on and start everytime the instrument switch on;</li> <li>2 = compressor stop. Each time the compressor stops a defrosting cycle is performed according to parameter dtY.</li> </ul> |
| dOH     | 2   | defrost Offset Hour. Start-of-defrosting delay time from the call.                                                                                                    |
| dEt     | 1&2 | defrost Endurance time. Defrosting time-out; determines duration of defrosting.                                                                                                    |
| dSt     | 1&2 | defrost Stop temperature. Defrost stop temperature (defined by the evaporator probe).                                                                                                    |
| dPO     | 2   | defrost (at) Power On. Determines if at the start-up the instrument must enter defrosting (if the temperature measured by the evaporator allows this operation). y = yes; n = no.                                                                                                    |
|         |     | EVAPORATOR FAN                                                                                                    |
| FPt     | 2   | Fan Parameter type. Characterizes the 'FSt' parameter that can be expressed or as an absolute temperature value or as a value related to Setpoint. 0 = absolute 1 = relative.                                                                                                    |
| FSt     | 1&2 | Fan Stop temperature. Fan lock temperature; if the value, read by the evaporator probe, is higher than the set value, fans stop.                                                                                                    |
| FAd     | 2   | FAn differential. Fan starting differential (see par. 'FSt').                                                                                                    |
| Fdt     | 1&2 | Fan delay time. Delay time in activating fans after a defrost operation.                                                                                                    |
| dt      | 182 | drainage time. Dripping time.<br>defrost Fan disable. Allows to select the evaporator probes exclusion during defrost.                                                                                                    |
| ara     | 162 | y = yes (fan disable); n = no.                                                                                                    |
| FCO     | 2   | Fan Compressor OFF. Allows to select compressor fans lock OFF (switched off).<br>y = fans activated (with thermostat; based on the value read by the defrost probe, see                                                                                                    |
|         |     | parameter "FSt"); n = fans off; dc = not used.                                                                                                    |
| Fod     | 2   | Fan open door. Fans active when the door is open.<br>Allows you to select the option of stopping the fans when the door is open, and re-starting the fans when door is closed (if<br>they were active). n = fans stop; y = fans unchanged.                                                                                                    |
|         |     | ALARMS                                                                                                    |
| Att     | 2   | Allow you to select if the parameters HAL and LAL will have absolute (Att=0) or relative (Att=1) value.                                                                                                    |
| AFd     | 2   | Alarm Fan differential. Alarm differential.                                                                                                    |
| HAL     | 1&2 | Higher ALarm. Maximum temperature alarm. Temperature value (in relative value) which if exceeded in an<br>upward direction triggers the activation of the alarm signal.                                                                                                    |
| LAL     | 1&2 | Lower ALarm. Minimum temperature alarm. Temperature value (in relative value), which if exceeded in a downward direction, triggers the activation of the alarm signal.                                                                                                    |
| PAO     | 2   | Power-on Alarm Override. Alarm exclusion time after instrument switch on, after a power failure.                                                                                                    |
| dAO     | 2   | defrost Alarm Override. Temperature alarm exclusion time after defrost.                                                                                                    |
| OAO     | 2   | Alarm signaling delay after digital input disabling (door close). Alarm is only for high-low temperature alarms.                                                                                                    |
| tdO     | 2   | time out door Open. Alarm activation delay time open door.                                                                                                    |
| tAO     | 1&2 | Itemperature Alarm Override Temperature alarm signal delay time                                                                                                    |

|         |     | · · · · · · · · · · · · · · · · · · ·                                                                                                    |
|---------|-----|----------------------------------------------------------------------------------------------------|
| dAt     | 2   | defrost Alarm time. Alarm for defrosting ended due to time out.<br>n = alarm deactivated; y = alarm activated.                                                                                                    |
| EAL     | 2   | External Alarm Clock. External alarm to lock loads (n = don't lock loads; y = lock loads).                                                                                                    |
|         |     | COMMUNICATION                                                                                                    |
| dEA     | 2   | Device address in family (valid values from 0 to 14).                                                                                                    |
| FAA     | 2   | Device family (valid values from 0 to 14). The FAA and dEA values represent the network address of the equipment and are indicated in the following format "FF.DD" (where FF=FAA and DD=dEA).                                                                                                    |
|         |     | DISPLAY                                                                                                    |
| LOC     | 1&2 | LOCk. Setpoint change shutdown. See related paragraph. There is still the possibility to enter ters programming and modify these, including the status of this parameter to n = no; y = yes.                                                                                                    |
| PS1     | 1&2 | PAssword 1. When enabled (value $\neq$ 0) it constitutes the access key for level 1 parameters.                                                                                                    |
| PS2     | 2   | PAssword 2. When enabled (value $\neq$ 0) it constitutes the access key for level 2 parameters.                                                                                                    |
| ndt     | 2   | number display type. View with decimal point. y = yes; n = no.                                                                                                    |
| CA1     | 1&2 | CAlibration 1. Positive or negative temperature value added to the value read by probe 1.                                                                                                    |
| CA2     | 1&2 | CAlibration 2. Positive or negative temperature value added to the value read by probe 2.                                                                                                    |
| ddL     | 1&2 | <ul> <li>defrost display Lock. Viewing mode during defrosting.</li> <li>0 = shows the temperature read by the room probe;</li> <li>1 = locks the reading on the temperature value read by room probe when defrosting starts, and until the next time the Setpoint value is reached;</li> <li>2 = displays the label "dEF" during defrosting, and until the next time the Setpoint value is reached.</li> </ul> |
| dro     | 2   | display read-out. Select °C or °F for displaying the temperature read by the thermostat probe.<br>(0 = °C, 1 = °F).<br>PLEASE NOTE: the switch between °C and °F DO NOT modify setpoint, differential, etc. (for example set=10°C become<br>10°F)                                                                                                    |
| ddd     | 2   | Selection of type of value to be displayed.<br>0 = Setpoint; 1 = cold room probe (Pb1); 2 = evaporator probe (Pb2).                                                                                                    |
|         |     | CONFIGURATION                                                                                                    |
| H08     | 2   | Stand-by operating mode. 0 = display switch off;<br>1 = display switch off, loads and alarms stopped;<br>2 = display witch OFF label, loads and alarms stopped.                                                                                                    |
| H11     | 2   | Configuration of digital inputs/polarity. 0 = disabled; $\pm 1$ = defrosting; $\pm 2$ = reduced set;<br>$\pm 3$ = not used; $\pm 4$ = door switch; $\pm 5$ = external alarm; $\pm 6$ = Stand-by (ON-OFF).<br><b>ATTENTION</b> : the "+" sign indicates that the input is activated when the contact is closed.<br>the "-" sign indicates that the input is activated when the contact is open.                 |
| H25 (!) | 2   | Enable/Disable the buzzer. 0 = disabled; 4 = enabled; 1-2-3-5-6 = not used.                                                                                                    |
| H32     | 2   | DOWN button configurability.<br>0 = disabled; 1 = defrost; 2 = not used; 3 = reduced set; 4 = stand-by.                                                                                                    |
| H42     | 1&2 | Evaporator probe present. n = not present; y = present.                                                                                                    |
| rEL     | 1&2 | reLease firmware. Device version: read only parameter.                                                                                                    |
| tAb     | 1&2 | tAble of parameters. Reserved: read only parameter.                                                                                                    |
|         |     |                                                                                                    |

|    |   | COPY CARD                                                             |
|----|---|-----------------------------------------------------------------------|
| UL | 2 | Up load. Programming parameter transfer from instrument to Copy Card. |
| Fr | 2 | Format. Erasing all data in the copy card.                            |

#### (!) WARNING!

• If one or more of these parameters highlighted with (!) are modified, the controller must be switched off and switched on again to ensure correct operation.

• Parameter H25 is present only in model with buzzer on board.

### SUPERVISION

The device can be connected to:

• telecontrol system Televis**System** (°)

- ParamManager fast parameter setting software
- DeviceManager fast parameter setting software (only parameter table)

The connection can be made via TTL serial port.

For connection to RS-485 bus use TTL/RS485 interface Bus**Adapter 150**. For connection to PC should be used:

• for TelevisSystem: PCInterface 1110/1120 with Televis licence;

• for ParamManager: PCInterface 2150/2250 with ParamManager licence;

(°) To configure the instrument for this purpose, use parameters "dEA" and "FAA" in the "Programming" menu.

### EW961: CONNECTIONS

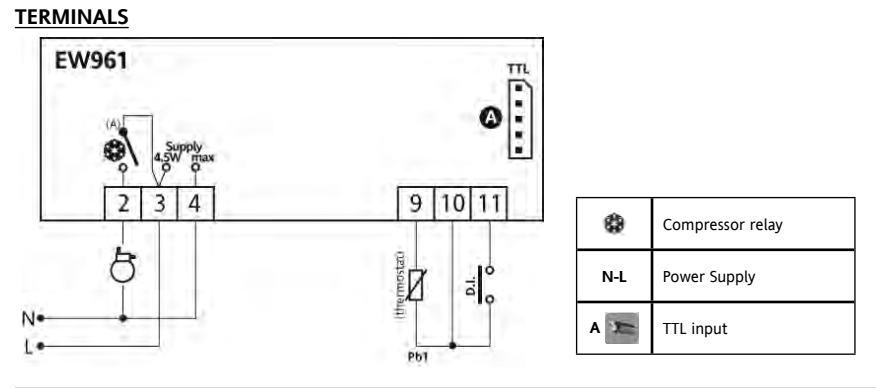

#### **EW974: CONNECTIONS**

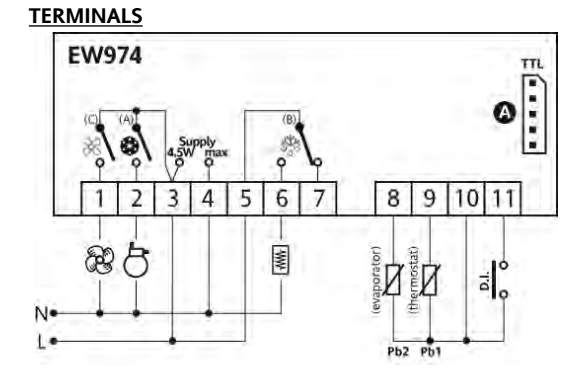

| *   | Defrost relay    |
|-----|------------------|
|     | Compressor relay |
| R   | Relè ventole     |
| N-L | Power Supply     |
| A   | TTL input        |

### Parameters - Default setting

| DAD        | EW961       |         | EW974       |         | ШМ                 | Level PAR | EW961 | EW961       |         | EW974       |         | Laval |       |
|------------|-------------|---------|-------------|---------|--------------------|-----------|-------|-------------|---------|-------------|---------|-------|-------|
| FAN        | RANGE       | DEFAULT | RANGE       | DEFAULT | U.M.               | Level     | FAN   | RANGE       | DEFAULT | RANGE       | DEFAULT | U.M.  | Level |
| SEt        | -50,0 99,0  | 0,0     | -50,0 99,0  | 0,0     | °C/°F              |           | HAL   | LAL +150,0  | +50,0   | LAL +150,0  | +50,0   | °C/°F | 1&2   |
| diF        | +0.1 +30.0  | 2.0     | +0.1 +30.0  | 2.0     | °C/°F              | 82        | LAL   | -50,0 HAL   | -50,0   | -50,0 HAL   | -50,0   | °C/°F | 1&2   |
| HSE        | LSE +230    | 99,0    | LSE +230    | 99,0    | °C/°F              | 1&2       | PAO   | Ó 10        | 0       | Ó 10        | 0       | hours | 2     |
| LSE        | -55,0 HSE   | -50,0   | -55,0 HSE   | -50,0   | °C/°F              | 1&2       | dAO   | 0 999       | 0       | 0 999       | 0       | min   | 2     |
| OSP        | -30,0 +30,0 | 3,0     | -30,0 +30,0 | 3,0     | °C/°F              | 2         | OAO   | 0 10        | 0       | 0 10        | 0       | hours | 2     |
| dOd        | n/y         | n       | n/y         | n       | flag               | 2         | tdO   | 0 250       | 0       | 0 250       | 0       | min   | 2     |
| dAd        | 0 255       | 0       | 0 255       | 0       | min                | 2         | tAO   | 0 250       | 0       | 0 250       | 0       | min   | 1&2   |
| Ont        | 0 250       | 0       | 0 250       | 0       | min                | 2         | dAt   |             |         | n/y         | n       | flag  | 2     |
| OFt        | 0 250       |         | 0 250       |         | min                | 2         | EAL   | n/y         | n       | n/y         | n       | flag  | 2     |
| dOn        | 0 250       | 0       | 0 250       | 0       | secs               | 2         | dEA   | 0 14        | 0       | 0 14        | 0       | num   | 2     |
| dOF        | 0 250       | 0       | 0 250       | 0       | min                | 2         | FAA   | 0 14        | 0       | 0 14        | 0       | num   | 2     |
| dbi        | 0 250       | 0       | 0 250       | 0       | min                | 1         | LOC   | n/y         | n       | n/y         | n       | flag  | 1&2   |
| OdO        | 0 250       | 0       | 0 250       | 0       | min                | 1         | PS1   | 0 250       | 0       | 0 250       | 0       | num   | 1&2   |
| dty        |             |         | 0/1/2       | 0       | tlag               | 1&2       | PS2   | 0 250       | 15      | 0 250       | 15      | num   | 2     |
|            | 0 250       | 0       | 0 250       | 0       | hours              | 162       | ndt   | n/y         | у       | n/y         | у       | flag  | 2     |
|            | 0/1/2       |         | 0/1/2       | 1       | num                | 2         | CA1   | -12,0 +12,0 | 0,0     | -12,0 +12,0 | 0,0     | °C/°F | 1&2   |
| <b>DOH</b> | 0 59        | 20      | U 59        | 20      | min                | 182       | CA2   |             |         | -12,0 +12,0 | 0,0     | °C/°F | 1&2   |
|            | 1 250       | 30      | 1 250       | 30      | min<br>°C/°r       | 162       | ddL   | 0/1/2       | _       | 0/1/2       |         | num   | 1&2   |
|            |             |         | -50,0 +150  | 8,0     | 1 V                | 162       | dro   | 0/1         | 0       | 0/1         | 0       | flag  | 2     |
|            | п/у         |         | 0/1         | 0       | flag               |           | ddd   | 0/1/2       |         | 0/1/2       |         | num   | 2     |
|            |             |         |             | 50.0    | °C/8E              | 187       | H08   | 0/1/2       | 2       | 0/1/2       | 2       | num   | 2     |
| EAd        |             |         | -30,0 1130  | 2.0     | °(/°⊑              | 102       | H11   | -6 +6       | 0       | -6 +6       | 0       | num   | 2     |
| Edt        |             |         | 0 250       | 2,0     | U/ I<br>min        | 127       | H25   |             |         | 0 6         | 4       | num   | 2     |
| dt         |             |         | 0 250       | 0       | min                | 182       | H32   | 0 4         | 0       | 0 4         | 0       | num   | 2     |
| dEd        |             |         | n/v         | v v     | flag               | 187       | H42   |             |         | n/y         | у       | flag  | 1&2   |
| FCO        |             |         | n/v         | v       | flag               | 2         | rEL   | 1           | /       | T'          | 1       | 7     | 1&2   |
| Fod        |             |         | n/v         | ,<br>n  | flag               | 2         | tAb   | 1           | /       | /           | /       | 7     | 1&2   |
| Att        | 0/1         |         | 0/1         | Ï       | flag               | ž         | UL    | 7           | 1       | /           | 1       | 1     | 2     |
| AFd        | +1.0 +50.0  | 2.0     | +1.0 +50.0  | 2.0     | °C/ <sup>8</sup> F | 2         | Fr    | 1           | 1       | /           |         | 1     | 2     |